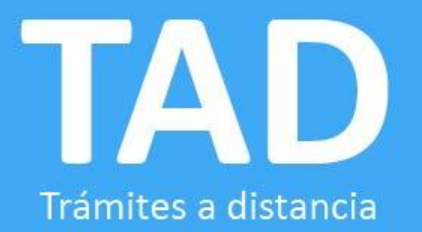

# Reserva de denominación **Online**

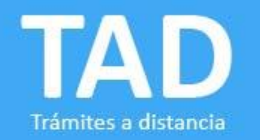

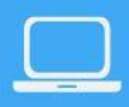

## Ahora, el trámite de Reserva de denominación puede realizarse vía TAD

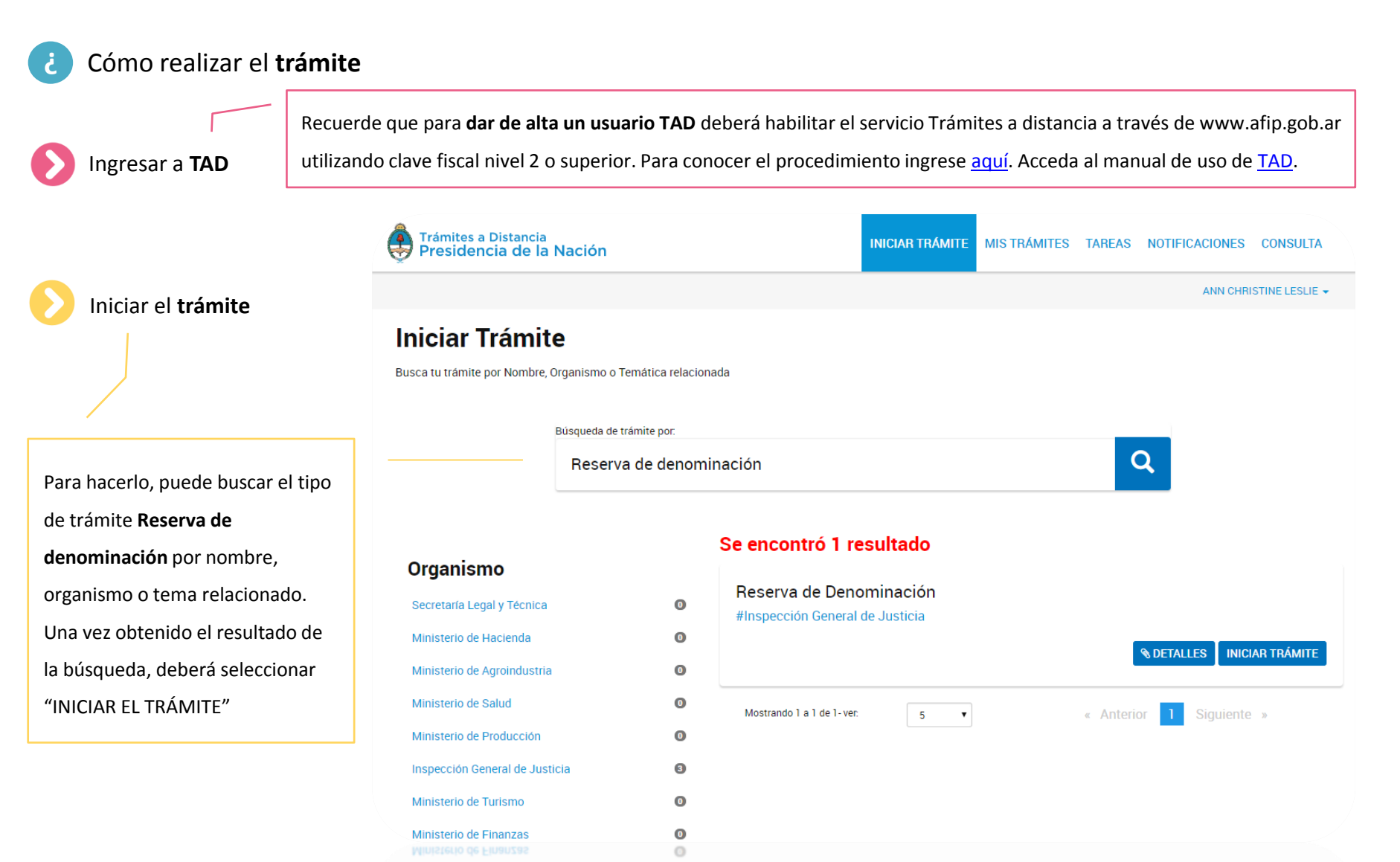

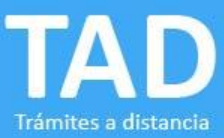

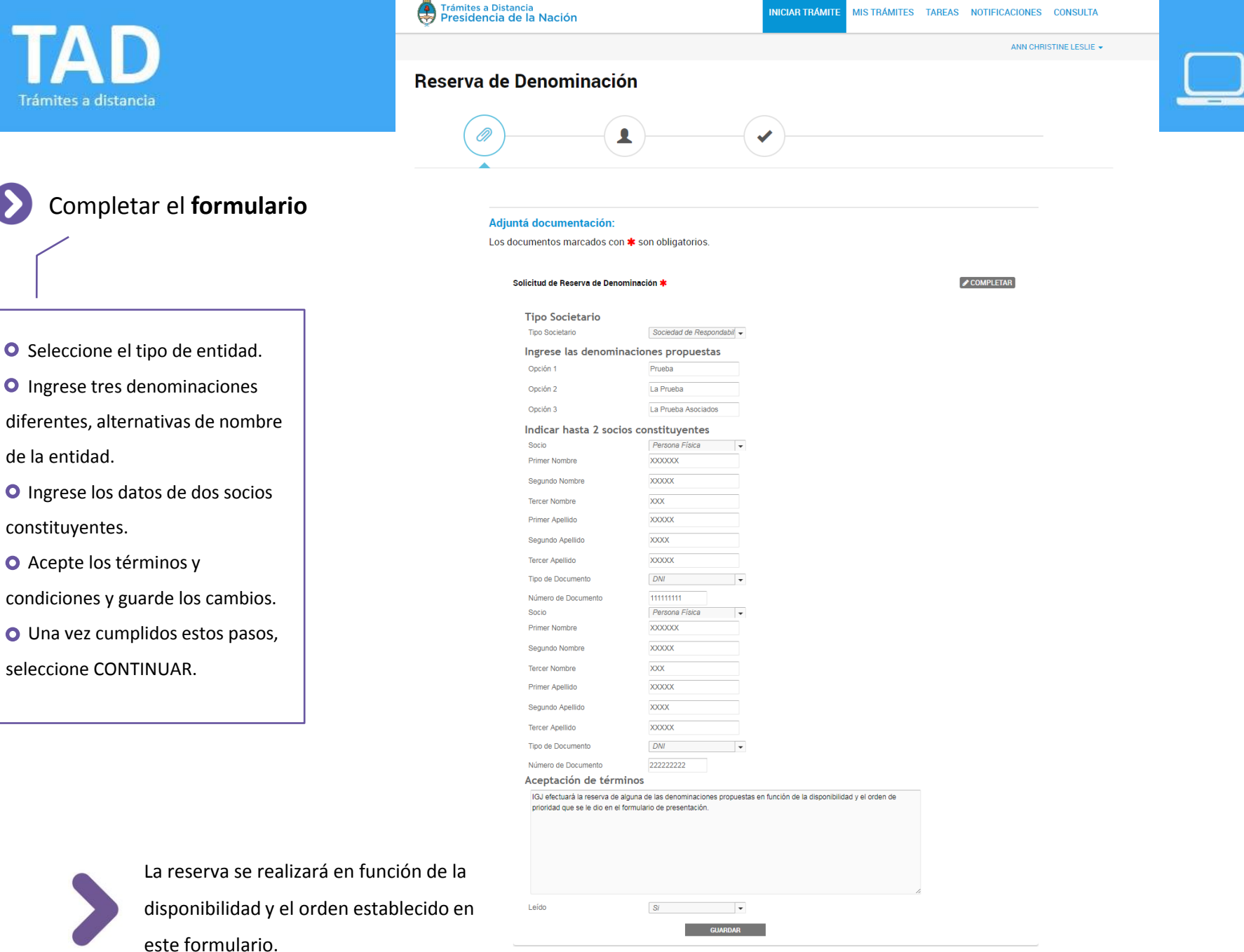

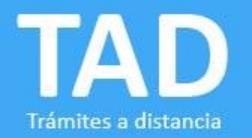

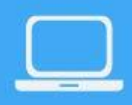

Una vez completado el formulario, el sistema mostrará la siguiente pantalla, donde se solicita adjuntar documentación.

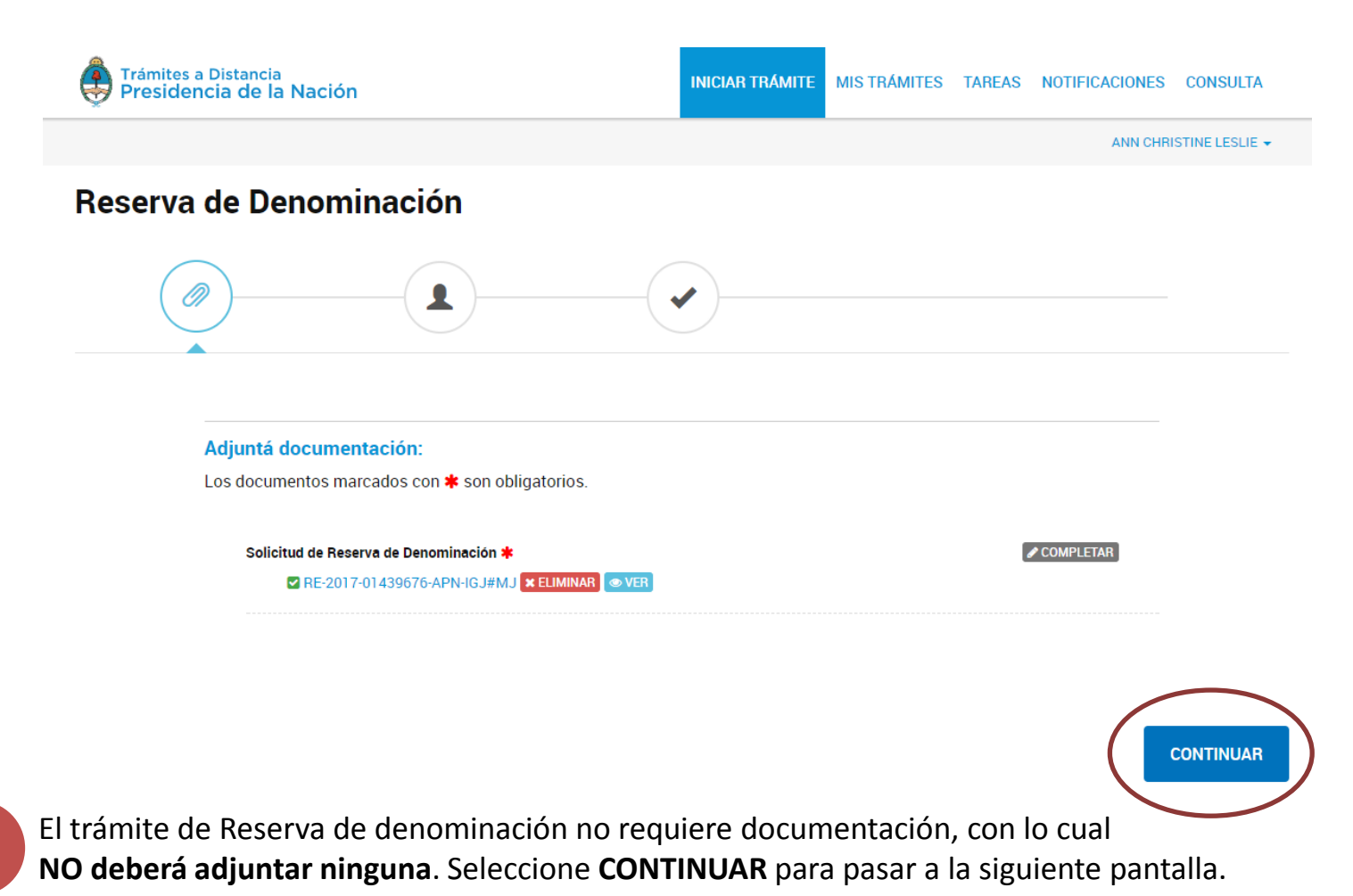

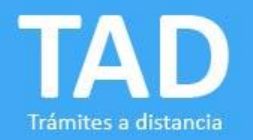

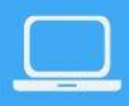

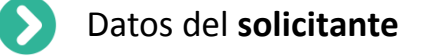

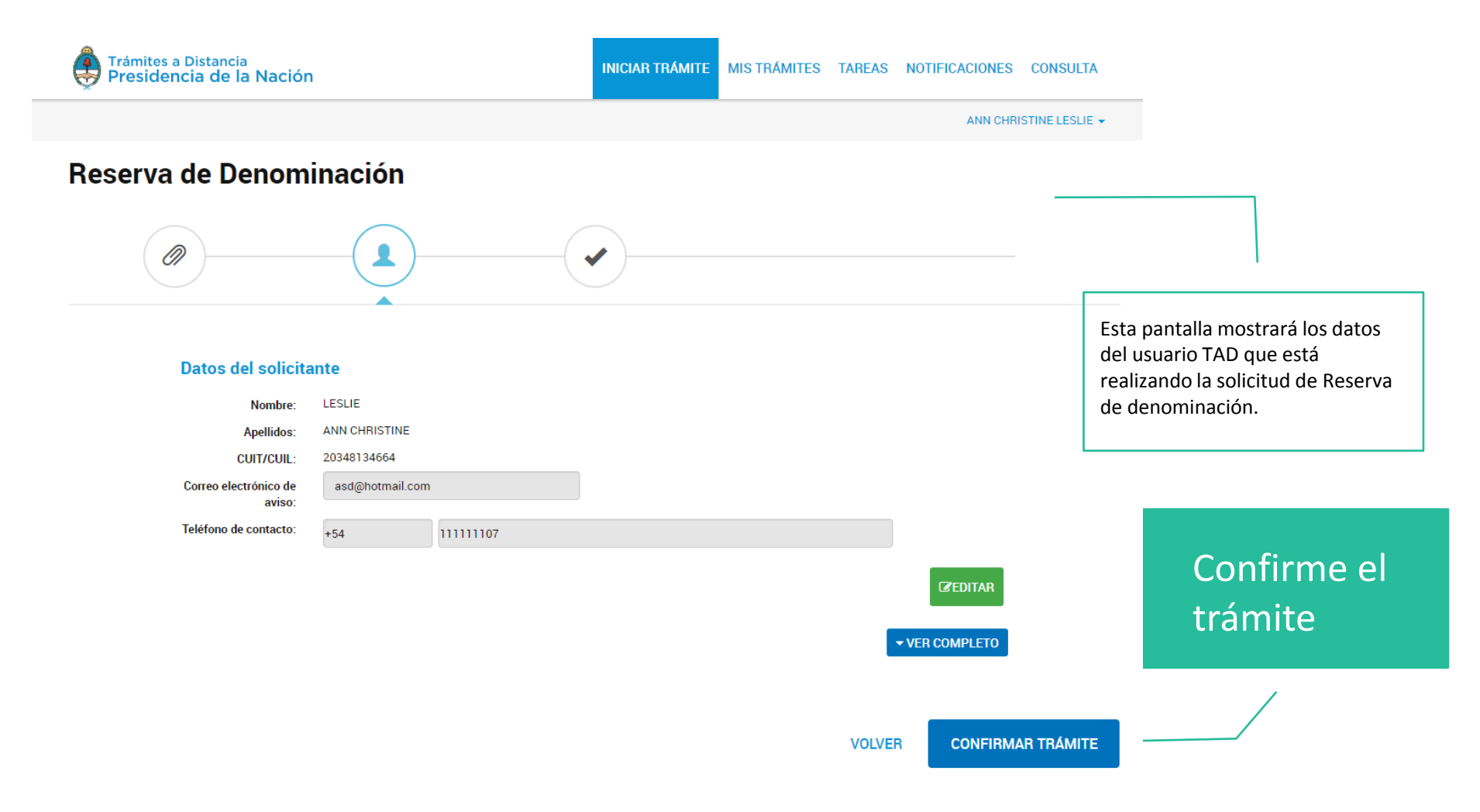

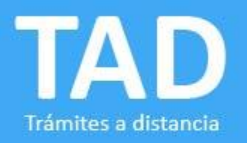

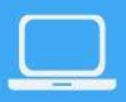

Síntesis del trámite

Trámites a Distancia Presidencia de la Nación

En esta pantalla podrá visualizar los **datos** correspondientes al **trámite** y al **solicitante**. También se indica el **importe** a abonar para avanzar con la reserva.

**Confirme los datos para concluir con el trámite**. En el siguiente paso deberá optar por el medio de pago.

| Reserva de Denominación                    |                       |                                                    |          |          |
|--------------------------------------------|-----------------------|----------------------------------------------------|----------|----------|
| Concepto                                   |                       |                                                    | Cantidad | Subtotal |
| 00.00.00 - Reserva de Den                  | minación              |                                                    | 1        | \$260.00 |
| Observaciones<br>Tipo Societario: Sociedad | e Responsabilidad Lin | nitada                                             |          |          |
| Datos del contribuyente                    |                       |                                                    |          |          |
| Nombre y apellido                          | ANNE CHRISTINE        | LESLIE                                             |          |          |
| Tipo y nro. de doc.                        | (Clave Unica de Id    | (Clave Unica de Identificacion Laboral) XXXXXXXXXX |          |          |
| Correo electrónico                         | annechristine@les     | lie.com                                            |          |          |
| Dirección                                  | PASEO COLÓN AV        | 285                                                |          |          |
| Localidad                                  | CABA                  |                                                    |          |          |
| Posición frente al IVA                     | Consumidor Final      |                                                    |          |          |

Costo del Trámite

\$260.00.-

CONFIRMAR LOS DATOS Y TERMINAR 📏

EDITAR

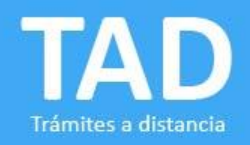

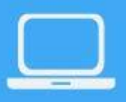

Selección del **medio de pago** 

En este paso, podrá

optar entre dos

alternativas de pago. Una opción online, a través de tarjeta de crédito o PagoMisCuentas, o una opción de pago offline, a través de

Rapipago.

plazos de

Tenga en cuenta los

acreditación para cada caso (se indican en la pantalla.

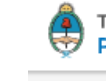

Trámites a Distancia Presidencia de la Nación

# Trámite en Inspección General de Justicia Seleccione medio de pago.

Puede cancelar un trámite no abonado desde "Mis Tareas", haciendo clic en el botón "Rechazar tarea" que figura a la derecha de la tarea pendiente desde la columna "Acciones". Tenga presente que no es posible cancelar trámites abonados.

| Resumen                             |                                   | Cantidad                         | Precio Unitario                                           |
|-------------------------------------|-----------------------------------|----------------------------------|-----------------------------------------------------------|
| 00.00.00 - Reserva de Denominaciór  | 1                                 | 1                                | \$260.00                                                  |
| Observaciones: Tipo societario: Soc | iedad de Responsabilidad Limitada |                                  |                                                           |
| Total                               |                                   |                                  | \$260.00                                                  |
| Medios de Pago Online               |                                   |                                  |                                                           |
| Medios de pago offline              |                                   | ⊖ <del>∄PagoMis</del><br>Cuentas | Si por algún motivo<br>desea cancelar el<br>trámite puede |

### Tiempos de acreditación de acuerdo al medio de pago seleccionado

<u>Tarjetas de Crédito:</u> Se acredita dentro de las 24hrs. de realizado el pago <u>Rapipago y PagoMisCuentas:</u> Se acredita dentro de las 72hrs. de realizado el pago

Una vez acreditado el pago, se le notificará el estado del trámite. Recuerde que puede seguirlo desde "Mis Trámites".

REALIZAR PAGO >>

Una vez optado el medio de pago, seleccione **REALIZAR PAGO**.

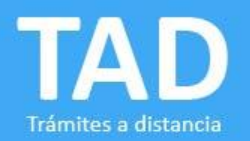

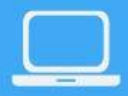

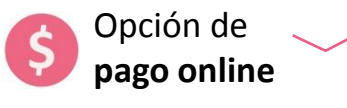

La pantalla le solicitará los **datos** requeridos para poder avanzar con la operación.

Por favor, ingrese los siguientes datos de su tarjeta VISA y haga su pago:

| Titular de la Tarjeta: |                     | (como aparece en la tarjeta)     |
|------------------------|---------------------|----------------------------------|
| Número de Tarjeta:     | (sin espacios, ni g | uiones)                          |
| Fecha de Vencimiento:  | (en formato MMAA)   |                                  |
| Código de Seguridad:   |                     |                                  |
| E-Mail:                |                     |                                  |
| Tipo de Documento:     | DNI T               |                                  |
| Número de Documento:   |                     |                                  |
| Calle:                 | (domicilio de       | e entrega de resumen de tarjeta) |
| Número de Puerta:      | (domicilio de       | e entrega de resumen de tarjeta) |
| Fecha de Nacimiento:   | (En formato         | DDMMAAAA)                        |
|                        |                     |                                  |
|                        | Cancelar Aceptar    |                                  |

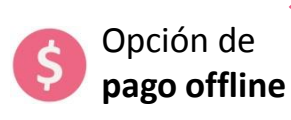

Aquí obtendrá el **cupón** para realizar el pago. Tenga en cuenta la fecha de vencimiento del mismo.

### Trámite en Inspección General de Justicia

Imprima su cupón de pago y abone el arancel. Tenga en cuenta que si luego elige continuar la operación con otro medio de pago, no debería abonarlo. Si el cupón vence, deberá ejecutar la tarea de pago desde "Mis Tareas" y elegir nuevamente el medio de pago. Si el trámite caducó, deberá volver a iniciarlo.

| Cerrar                          |                           | Imprimir                                             |  |  |
|---------------------------------|---------------------------|------------------------------------------------------|--|--|
|                                 | Cupón para el ciuda       | dano                                                 |  |  |
| rapipaĝo                        | Titular:                  | ANNE CHRISTINE LESLIE                                |  |  |
|                                 | Operación Número:         | XXXXXXXXXX<br>XXXXXXXXXX                             |  |  |
|                                 | Identificador de trámite: | X00000X-X0000XX-X00000X-<br>X0000X-X0000000X/X00000X |  |  |
|                                 | Observaciones:            | Reserva de Denominación                              |  |  |
|                                 | Tipo de Documento:        | CUIL                                                 |  |  |
|                                 | Número de Documento:      | XXXXXXXXXX                                           |  |  |
|                                 | Fecha de Emisión:         | 28/06/2017 16:44:58                                  |  |  |
|                                 | Monto:                    | \$260                                                |  |  |
|                                 | Fecha de Vencimiento:     | 04/07/2017 16:35:51                                  |  |  |
|                                 |                           |                                                      |  |  |
| Cupón para el agente recaudador |                           |                                                      |  |  |
|                                 | Titular:                  | ANNE CHRISTINE LESLIE                                |  |  |
|                                 |                           | XXXXXX-XXXX-XXXXX-XXXX-                              |  |  |

|          | Titular:                  | ANNE CHRISTINE LESLIE       |  |
|----------|---------------------------|-----------------------------|--|
| rapipașo | Operación Número:         | XXXXXXX-XXXXX-XXXXXX-XXXXX- |  |
|          |                           | XXXXXXXXXX                  |  |
|          | Identificador de trámite: | X00000X-X00000X-X00000X-    |  |
|          |                           | X00000X-X0000000X/X000000X  |  |
|          | Observaciones:            | Reserva de Denominación     |  |
|          | Tipo de Documento:        | CUIL                        |  |
|          | Número de Documento:      | XXXXXXXXXXXX                |  |
|          | Fecha de Emisión:         | 28/06/2017 16:44:58         |  |
|          | Monto:                    | \$260                       |  |
|          | Fecha de Vencimiento:     | 04/07/2017 16:35:51         |  |
|          |                           |                             |  |

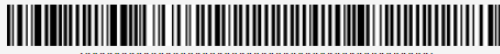

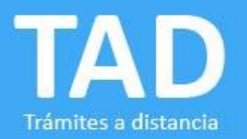

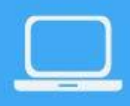

### Confirmación de la reserva

Una vez acreditado el pago, IGJ enviará vía TAD la constancia de la reserva de denominación. Se realizará en función de la disponibilidad y el orden de prioridad que se le dio en el formulario.

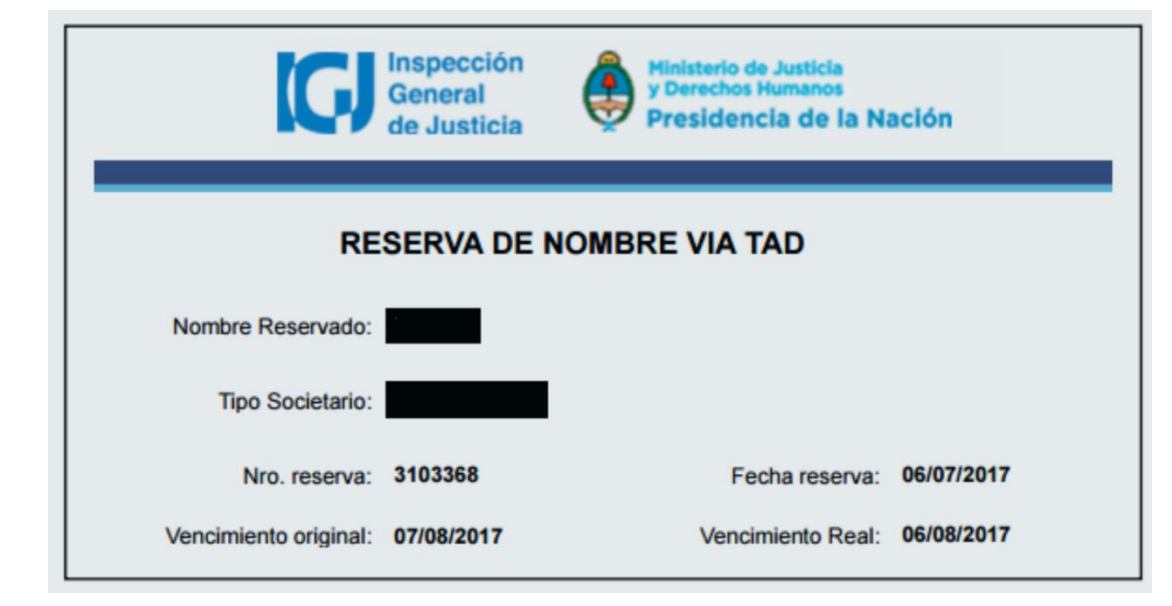

# Inspección General de Justicia

Más fácil para vos. Mejor para todos.